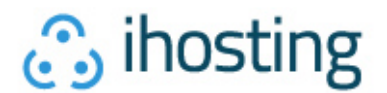

## **Configuración Cliente de Correo** Mail (iOS)

Desde el menú principal acceder a Ajustes.

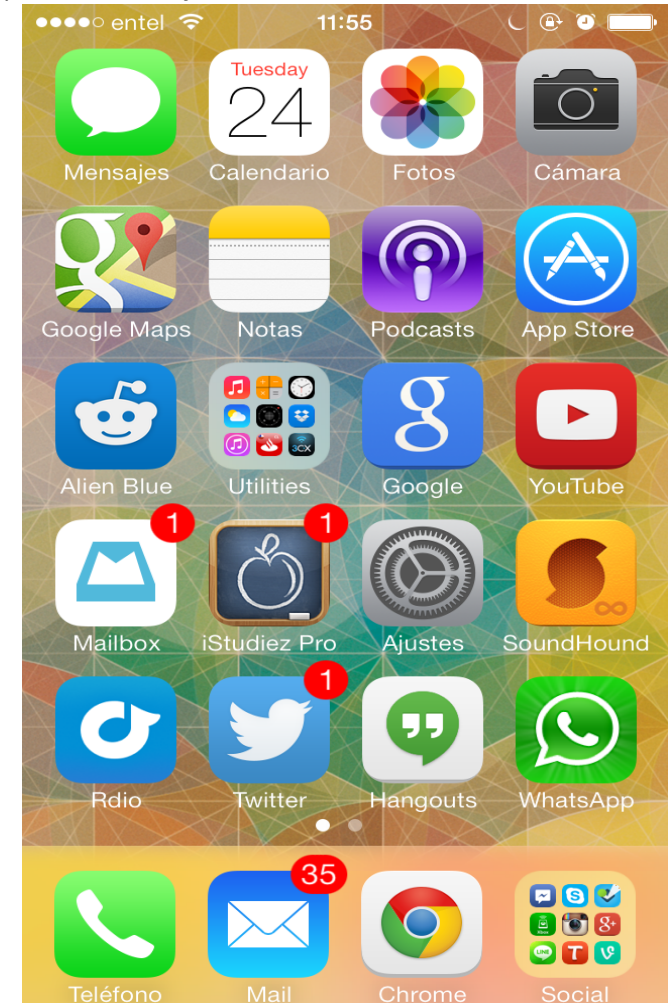

Luego ingresamos a Mail, contactos, calendarios.

| •••• e     | ntel ᅙ     |        | 11:5          | 5    | L              | <b>()</b> |   |
|------------|------------|--------|---------------|------|----------------|-----------|---|
|            |            | F      | <b>\jus</b> t | tes  |                |           |   |
|            | iClou      | ıd     |               |      |                |           | > |
|            | Corre      | eo, co | ontac         | ctos | , calend       | d.        | > |
|            | Nota       | S      |               |      |                |           | > |
|            | Recc       | ordato | orios         |      |                |           | > |
|            | Teléf      | ono    |               |      |                |           | > |
|            | Mens       | sajes  |               |      |                |           | > |
|            | Face       | Time   |               |      |                |           | > |
| 280        | Мара       | as     |               |      |                |           | > |
| The second | Brúju      | ıla    |               |      |                |           | > |
|            | Safa       | ri     |               |      |                |           | > |
|            |            |        |               |      |                |           |   |
|            | · <b>-</b> | ~      |               | •    | <u><u></u></u> |           | • |

Soporte ihosting® Servicios Internet Ltda. 2002 - 2011

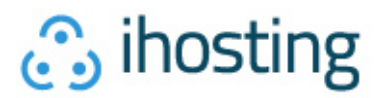

| Luego a Anadir cuenta | ●●●●○ entel               | Ŷ         | 11:55                          | ( @ Ö       | •  |  |
|-----------------------|---------------------------|-----------|--------------------------------|-------------|----|--|
|                       | Ajuste                    | s Corre   | o, contact                     | os, calenc  | 1. |  |
|                       | CUENTAS                   | 6         |                                |             |    |  |
|                       | iCloud<br>Contactos       | , Calenda | rios, Safari y                 | 7 más       | >  |  |
|                       | iHosting<br>Correo, Co    | ontactos, | Calendarios y                  | / 1 más     | >  |  |
|                       | Gmail<br>Contactos        | , Calenda | rios, Recorda                  | torios      | >  |  |
|                       | iHosting<br>Inactiva      |           |                                |             | >  |  |
|                       | Añadir c                  | uenta     |                                |             | >  |  |
|                       | Obtonor                   | dataa     |                                | Duch        |    |  |
|                       | Obtener                   | ualos     |                                | Push        |    |  |
|                       | CORREO                    |           |                                |             |    |  |
|                       | Previsua                  | alización |                                | 2 líneas    | >  |  |
| Seleccionamos Otras d | e la lista de o           | correos.  |                                |             |    |  |
|                       | <ul><li>Correct</li></ul> | হ<br>Aña  | <sup>11:55</sup><br>dir cuenta | C 🕀 O       | •  |  |
|                       |                           |           |                                |             |    |  |
| 🔼 iCloud              |                           |           |                                | d           |    |  |
|                       | E S Exchange              |           |                                |             |    |  |
|                       |                           | G         | ogle                           | <b>D</b> IM |    |  |
|                       |                           | YA        | HOC                            | <b>)!</b>   |    |  |
|                       |                           |           | Aol.                           |             |    |  |
|                       | 0                         |           | itlook.                        | com         |    |  |
|                       |                           |           | Otro                           |             |    |  |
|                       |                           |           |                                |             |    |  |

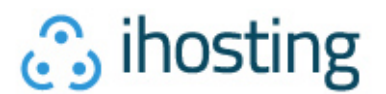

Aquí, seleccionamos la opción Añadir cuenta.

En la pantalla de Nueva cuenta rellenamos con los datos correspondientes.

| •••••• entel | 11:57            |           |
|--------------|------------------|-----------|
| Cancelar     | Nueva cuenta     | Siguiente |
|              |                  |           |
| Nombre       | Nombre Apelli    | do        |
| Correo       | ejemplo@sudc     | minio.cl  |
| Contraseñ    | a •••••          | ••        |
| Descripcić   | on Descripción A | Elección  |
|              |                  |           |
|              |                  |           |
| QWE          | RTYU             | ΙΟΡ       |
| ASD          | FGHJ             | KLÑ       |

| Ŷ   | Ζ | X | С | V    | В    | Ν | Μ  | $\langle x \rangle$ |
|-----|---|---|---|------|------|---|----|---------------------|
| 123 |   | Ŷ |   | espa | acio |   | in | tro                 |

Una vez completados los datos damos al botón Siguiente para continuar.

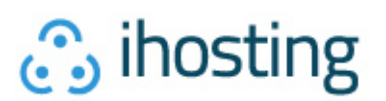

En esta pantalla, complete las casillas como se indica, recuerde seleccionar la opción **POP** en la parte superior.

Las casillas **Nombre** y **Descripción** se utilizan como referencia, nómbrelas a su gusto. Las casillas del servidor de correo entrante rellénelas con su nombre de usuario y contraseña, para el Nombre de host utilice **pop3.su dominio.cl**.

## En Servidor de correo saliente rellene solamente el nombre de host con smtp.su dominio.cl.

| Cancelar                         | Nueva cuent                 | a Guardar    |  |  |  |
|----------------------------------|-----------------------------|--------------|--|--|--|
| IMAP                             |                             | POP          |  |  |  |
|                                  |                             |              |  |  |  |
| Nombre                           | Nombre Ap                   | ellido       |  |  |  |
| Correo                           | Correo ejemplo@sudominio.cl |              |  |  |  |
| Descripció                       | ón Descripció               | n A Elección |  |  |  |
| SERVIDOR CORREO ENTRANTE         |                             |              |  |  |  |
| Nombre de host pop3.sudominio.cl |                             |              |  |  |  |
| Nombre de usuario ejemplo@sudomi |                             |              |  |  |  |
| Contraseña •••••••••             |                             |              |  |  |  |
| SERVIDOR CORREO SALIENTE         |                             |              |  |  |  |
| Nombre de host smtp.sudominio.cl |                             |              |  |  |  |
| Nombre de usuario ejemplo@sudomi |                             |              |  |  |  |
| Contraseña •••••••••             |                             |              |  |  |  |

Una vez completados todos los datos, Guardar.

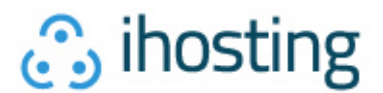

Su cuenta ya está creada, faltan unas cuantas configuraciones, para ello, acceder nuevamente a la cuenta, en **Mail, contactos, calendarios.** 

Ahora acceda a SMTP. ●●●● entel 🤝 12:00 ( 🕑 T Cancelar Descripción A Elección OK Description Description A Election SERVIDOR CORREO ENTRANTE Nombre de host pop3.sudominio.cl Nombre de usuario ejemplo@sudomi... Contraseña ••••••••• SERVIDOR CORREO SALIENTE SMTP smtp.sudominio.cl > Avanzado Eliminar cuenta En **SMTP** acceda al servidor principal, en caso de tener otros servidores SMTP, desactívelos. ●●●●○ entel 🗢 12:00 ( 🕑 T 🔜 **〈** Atrás SMTP SERVIDOR PRINCIPAL

smtp.sudominio.cl Sí >

No >

>

OTROS SERVIDORES SMTP

smtp.gmail.com

Servidor

Si no se puede usar el servidor principal, Mail intentará usar los otros servidores SMTP sucesivamente.

Soporte ihosting® Servicios Internet Ltda. 2002 - 2011

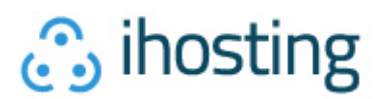

En esta pantalla cambie el **Puerto del servidor** a 25 y luego ingrese a **Autenticación**. ••••• entel **?** 12:00 **C @ O** 

| enter 🗢                          | 12.00          |            |  |  |  |
|----------------------------------|----------------|------------|--|--|--|
| Cancelar                         | Verificando    | ОК         |  |  |  |
|                                  |                |            |  |  |  |
| Servidor                         |                |            |  |  |  |
| SERVIDOR CC                      | ORREO SALIENTE | E          |  |  |  |
| Nombre de host smtp.sudominio.cl |                |            |  |  |  |
| Nombre de usuario ejemplo@sudomi |                |            |  |  |  |
| Contraseña                       | •••••          | •••        |  |  |  |
| Usar SSL                         |                | $\bigcirc$ |  |  |  |
| Autenticació                     | on Co          | ntraseña > |  |  |  |
| Puerto del s                     | servidor 25    |            |  |  |  |
|                                  |                |            |  |  |  |

En Autenticación seleccione Contraseña.

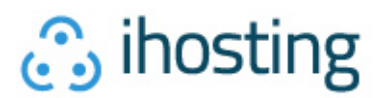

Volvemos una vez más a la pantalla del correo, y seleccionamos Avanzado.

| •••• entel '?'                   | 12:01      |                |  |  |
|----------------------------------|------------|----------------|--|--|
| Atrás                            | Avanzad    | ο              |  |  |
|                                  |            |                |  |  |
| TRASLADAR N                      | IENSAJES L | DESCARIADOS A: |  |  |
| Buzón Papelera                   |            |                |  |  |
| Buzón Archivo                    |            |                |  |  |
| MENSAJES EL                      | IMINADOS   |                |  |  |
| Eliminar Después de una semana > |            |                |  |  |
| AJUSTES DE ENTRADA               |            |                |  |  |
| Usar SSL                         |            | $\bigcirc$     |  |  |
| Autenticació                     | n          | Contraseña >   |  |  |
| Borrar del se                    | ervidor    | Nunca >        |  |  |
| Puerto del servidor 110          |            |                |  |  |

En avanzado dejamos la casilla Usar SSL no seleccionada, y cambiamos el Puerto del servidor 110.

Hechos estos cambios, su cuenta de correo está configurada! Si necesita mayor información, favor contactarse a nuestra Mesa de Soporte llamando por Teléfono, abriendo un Ticket de Soporte o mediante nuestro Soporte Online.